Регионална инспекция по Околната среда и водите Land Bist 07 -9091

### ДО ДИРЕКТОРА НА РИОСВ-Бургас

ОТ "ВОРИК ГРУП" ЕООД. ЕИК: 202315790 гр. Бургас, ул. Васил Левски № 40, ет. 6, ап. 17 а Управител - Кристиян Николаев Киров

### УВАЖАЕМА Г-ЖО ДИРЕКТОР,

На основание чл. 97, ал.4 във връзка с чл.81, ал.1, т.2 от Закона за опазване на околната среда и чл. 16, ал. 1 и чл. 17, ал. 1, т 1, 2, 3 и 4 от Наредба за условията и реда за извършване на оценка на въздействието върху околната среда (НУРИОВОС) Ви уведомявам, че съвместно с Община Камено сме организирали онлайн среща за обществено обсъждане на доклад за оценка на въздействието върху околната среда с всичките му приложения на инвестиционно предложение за "Изграждане на парк за кремации и урнополагане в поземлен имот № 007108, местност "Дере Арас", гр. Камено, община Камено" с възложител фирма "ВОРИК ГРУП" ЕООД.

Срещата за обществено обсъждане съгласно ЗАПОВЕД № РД-01-677 от 25.11.2020 г за въвеждане на противоепидемични мерки на територията на Република България., изм. и доп. със Заповед № РД-01-718 от 18.12.2020 г., Заповед № РД-01-20 от 15.01.2021 г. и № Заповед РД-01-52 от 26.01.2021 г. на Министъра на здравеопазването ще се проведе онлайн на 10.03.2021 от 13:30 часа в платформа за онлайн срещи Zoom линк към залата: http://202315790.business-box.bg/login.aspx?meet=2073678476

Моля да осигурите онлайн присъствие на Ваш служител на датата и часа, в който ще бъде проведено общественото обсъждане.

#### Приложения:

- 1. Вх № 69-00-56/01.02.2021 г. на Община Камено;
- 2. Изх № 69-00-56/01.02.2021 г. на Община Камено;
- 3. Копие от обява за общественото обсъждане, публикувана в интернет.
- 4. Ордер № ...... за публикуване обява за инвестиционно намерение във вестник "Ало Бургас";
- 5. Инструкция за провеждане на онлайн обществено обсъждане на ДОВОС на инвестиционно предложение "Изграждане на парк за кремация и урнополагане в поземлен имот № 007108, местност "Дере Арас", гр. Камено, Община Камено в платформата за онлайн срещи Zoom.
- 6. Кратка инструкция за работа с платформата за онлайн срещи Zoom.

Дата: 02/02/2021

С Уважение: Кристиян Киров - Управител

ДО Г-Н КМЕТА НА ОБЩИНА КАМЕНО

ОБЩИНА КАМЕНО гр. Камено п.к. 8120 Регистрационен индекс и дата 10 32-00-92

ИСКАНЕ ЗА ПРЕДЛОЖЕНИЕ ЗА ДАТА И ЧАС ЗА ОНЛАЙН ОБЩЕСТВЕНО ОБСЪЖДАНЕ, ПО ДОКЛАД ЗА ОЦЕНКА ВЪЗДЕЙСТВИЕТО ВЪРХУ ОКОЛНАТА СРЕДА НА ИНВЕСТИЦИОННО ПРЕДЛОЖЕНИЕ ЗА "ИЗГРАЖДАНЕ НА ПАРК ЗА КРЕМАЦИИ И УРНОПОЛАГАНЕ В ПОЗЕМЛЕН ИМОТ № 007108, МЕСТНОСТ "ДЕРЕ АРАС", ГРАД КАМЕНО, ОБЩИНА КАМЕНО"

### УВАЖАЕМИ ГОСПОДИН КМЕТ,

С писмо изх. № ПД-2224- (40) /12.12.2019г. РИОСВ-Бургас е дало положителна оценка на представен от "ВОРИК ГРУП" ЕООД, в качеството на възложител Доклад за оценка на въздействието върху околната среда (доклад за ОВОС) на инвестиционно предложение: за "Изграждане на парк за кремации и урнополагане в поземлен имот № 007108, местност "Дере Арас", гр. Камено, община Камено". С това писмо, съгласно чл. 16, ал. 1 от Наредбата за условията и реда за извършване на оценка на въздействието върху околната среда, РИОСВ – Бургас определя като засегната Община Камено. Възложителят следва съвместно с Община Камено да организира обществено обсъждане на доклад за ОВОС и неговите приложения.

Във връзка със ЗАПОВЕД № РД-01-677 от 25.11.2020 г за въвеждане на противоепидемични мерки на територията на Република България., изм. и доп. със Заповед № РД-01-718 от 18.12.2020 г., Заповед № РД-01-20 от 15.01.2021 г. и № Заповед РД-01-52 от 26.01.2021 г. на Министъра на здравеопазването, общественото обсъждане трябва да бъде проведено в електронна среда. В съответствие с изискванията на чл.97, ал.2 от ЗООС с настоящето молим да укажете дата и час, в който да бъде проведено общественото обсъждане.

Молим да осигурите обществен достъп до документацията по доклада за OBOC, както и Инструкция за ползване на онлайн платформата Zoom за участие и изразяване на становища по доклада за OBOC.

На основание на чл. 97, ал. 2 от ЗООС, в срок от 7 дни от получаване на настоящето искане да ни потвърдите писмено дали приемате предложението ни за провеждане на онлайн общественото обсъждане по доклада за ОВОС . В случай на неполучаване в законния срок на писмен отговор по направеното предложение ще приемем, че същото е прието и е в сила.

#### Приложения:

1. Инструкция за провеждане на онлайн обществено обсъждане на ДОВОС на инвестиционно предложение "Изграждане на парк за кремация и урнополагане в поземлен имот № 007108, местност "Дере Арас", гр. Камено, Община Камено в платформата за онлайн срещи Zoom.;

2. Кратка инструкция за работа с платформата за онлайн срещи Zoom

В очакване на Вашия отговор оставаме с уважение,

ВОРИК ГРУП ЕООД

Кристиян Киров- Управител

| ОБЩИНА         | KAMEHO          |
|----------------|-----------------|
| гр. Камено     | п.к. 8120       |
| Регистрационен | н индекс и дата |
| 69-00-56       | 1696.60.10      |

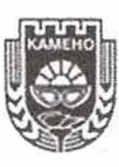

## ОБЩИНА КАМЕНО

8120 гр. Камено, ул. "Освобождение" № 101, тел. 05515/3008; факс 05515/2480 e-mail: obshtina@kameno.bg www.kameno.bg

ДО Г-Н КРИСТИЯН КИРОВ УПРАВИТЕЛ НА ФИРМА "ВОРИК ГРУП" ЕООД ГР. БУРГАС УЛ. "ВАСИЛ ЛЕВСКИ" № 40, ЕТ. 6, АП. 17

### УВАЖАЕМИ ГОСПОДИН КИРОВ,

Във връзка с постъпило искане с вх. № 69-00-56/01.02.2021 г. за указване на дата и час за провеждане на онлайн обществено обсъждане на ДОВОС на инвестиционното предложение: "Изграждане на парк за кремации и урнополагане в поземлен имот № 007108, местност "Дере Арас", гр. Камено, община Камено", Ви уведомявам че съгласно чл. 97, ал. 2 от ЗООС, предлагам гореописаното онлайн обсъждане да се проведе на 10.03.2021 г. от 13:30 ч. в платформата Zoom. Линка на виртуалната зала към общественото обсъждане е следния: http://202315790.business-box.bu/login.aspx?meet=2073678476.

ЖЕЛЬО ВАРДУНСКИ Кмет на община Камено

Инструкция за провеждане на онлайн обществено обсъждане на ДОВОС на инвестиционно предложение "Изграждане на парк за кремация и урнополагане в поземлен имот № 007108, местност "Дере Арас", гр. Камено, Община Камено в платформата за онлайн срещи Zoom.

#### Инструкции за ползване на платформата Zoom:

Общественото обсъждане ще се проведе онлайн на 10.03.2021 в 13:30 часа в платформата Zoom. Линк към Общественото обсъждане: http://202315790.business-box.bg/login.aspx?meet=2073678476

Моля, да прочетете внимателно, за да успеете да се включите в обсъждането.

По възможност инсталирайте платформата на Вашето електронно устройство предварително. За предпочитане е това да бъде компютър с камера и микрофон (вградени или външни). В случай, че не разполагате с такъв, може да инсталирате Zoom и на смартфон или таблет.

За инсталация може да ползвате следните линкове:

3a Windows: https://zoom.us/client/latest/ZoomInstaller.exe

3a Android: <u>https://play.google.com/store/apps/details?id=us.zoom.videomeetings</u> 3a IOS: https://itunes.apple.com/us/app/id546505307

Общественото обсъждане ще започне точно в указания час, за това е желателно всеки, който има желание да участва в него да влезе във виртуалната зала 5-10 мин. по-рано.

В случай, че не сте инсталирали Zoom на устройството си, при натискане на линка ще бъдете поканени да го направите.

При отваряне на приложението, в полето "Join with a personal link name" моля въведете вашите две имена.

При първото стартиране на Zoom е възможно да бъдете попитани да разрешите използването на микрофона и камерата на вашето устройство. Моля, отговорете с Allow на всички зададени въпроси.

След като сте натиснали линка за срещата указан по-горе, инсталирали сте Zoom, въвели сте вашите имена и сте разрешили използването на микрофона и камерата ще попаднете във виртуална чакалня откъдето ще бъдете пренасочени към събитието.

До залата ще бъдете допуснати само с включена камера и коректно изписани две имена.

Ако по време на регистрацията получите следните два въпроса от Zoom: Join with video или Join computer audio, моля отговорете с Yes.

Възможно е влизане в платформата Zoom и посредством профили от Google и Facebook.

По време на обсъждането, моля дръжте вашите микрофони изключени, а камерите включени. Микрофоните включвайте само, когато взимате думата за изказване.

Може да поискате думата за изказване когато напишете в чата на Zoom "Искам думата". Думата ще ви бъде дадена от водещия, по реда на поискването. Моля изчаквайте да ви дойде реда за изказване и не опонирайте участници, докато те имат думата.

**Важно:** За да премине обсъждането цивилизовано и безпроблемно моля спазвайте указаните правила. От срещата ще бъдат отстранявани участници, които не спазват горните правила, не са направили коректна регистрация, държанието им е вулгарно и при изказване не са включили своята камера. За срещата ще се води видео и аудио запис.

# КРАТКА ИНСТРУКЦИЯ

# КАК ДА РАБОТИМ

# C ZOOM

СЪДЪРЖАНИЕ

## съдържание

| TEMA 1                                       | 3  |
|----------------------------------------------|----|
| РЕГИСТРАЦИЯ В САЙТА ZOOM.US                  | 3  |
| TEMA 2                                       | 7  |
| ИЗТЕГЛЯНЕ И ИНСТАЛИРАНЕ НА ПРОГРАМА ZOOM     | 7  |
| TEMA 3                                       | 9  |
| СЪЗДАВАНЕ НА ПЛАНИРАНА СРЕЩА В САЙТА ZOOM.US | 9  |
| TEMA 4                                       | 12 |
| ВЛИЗАНЕ В ПЛАНИРАНА СРЕЩА, КАТО УЧИТЕЛ       | 12 |
| TEMA 5                                       | 14 |
| ФУНКЦИОНАЛНИ ВЪЗМОЖНОСТИ НА ПРОГРАМА ZOOM    | 14 |
| ТЕМА 6                                       | 19 |
| ВЛИЗАНЕ В ПЛАНИРАНА СРЕЩА, КАТО ГОСТ         | 19 |

## <u>ТЕМА 1</u> РЕГИСТРАЦИЯ В САЙТА ZOOM.US

- 1. Отворете посочения линк: <u>https://zoom.us/</u>
- 2. Регистрирайте се в сайта:

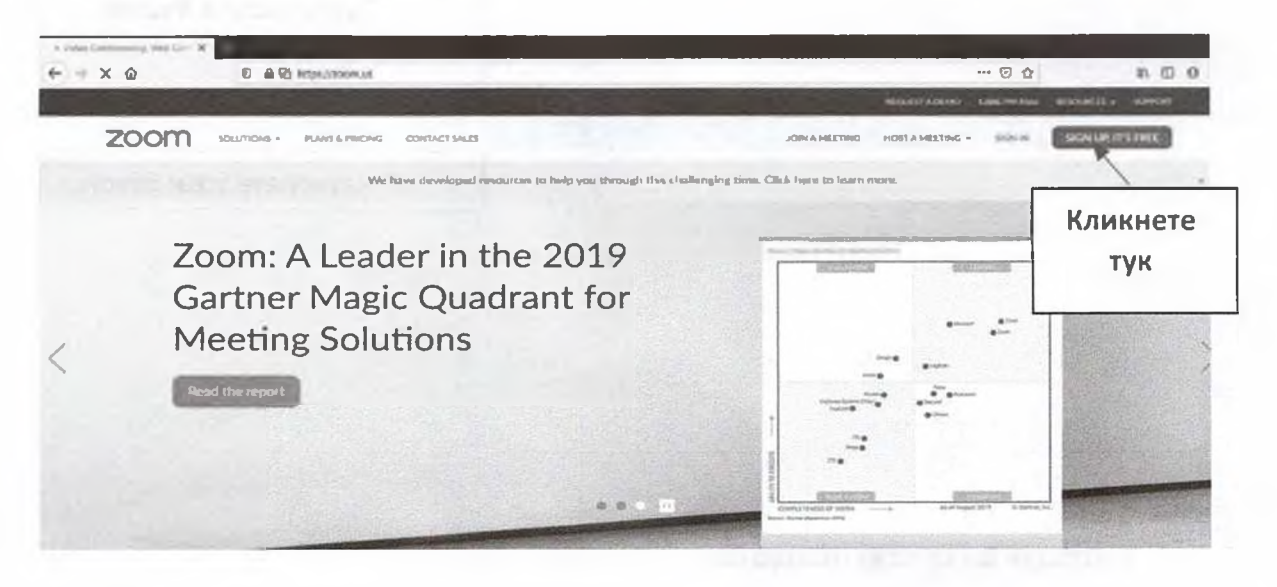

3. Отваря Ви се следната регистрационна форма и тук имате три възможности за регистрация:

| ur w           | ork email address                                                                      |                                                        |
|----------------|----------------------------------------------------------------------------------------|--------------------------------------------------------|
|                | 4                                                                                      | 1. Чрез емайл.                                         |
| om is<br>Servi | protected by reCAPTCHA and the Privacy Policy and Terms<br>ce apply.                   |                                                        |
| - 10           | Sign Up                                                                                |                                                        |
|                |                                                                                        |                                                        |
|                |                                                                                        |                                                        |
| By s           | igning up. I agree to the Privacy Policy and Terms of Ser                              | rvice.                                                 |
| By s           | igning up. I agree to the Privacy Policy and Terms of Ser<br>or                        | rvice.                                                 |
| By s<br>G      | igning up. I agree to the Privacy Policy and Terms of Ser<br>or<br>Sign in with Google | 2. Ypes Google                                         |
| By s<br>G      | igning up, I agree to the Privacy Policy and Terms of Ser<br>or<br>Sign in with Google | vice.<br>2. Чрез Google<br>профил, ако имате<br>такъв. |

## 4. Ще изберем регистрация чрез е-мейл:

## Sign Up Free

Your work email address kspirov@bizcloud0023044.onmicrosoft.com Zoom is protected by reCAPTCHA and the Privacy Policy and Terms of Service apply. Sign Up By signing up, I agree to the Privacy Policy and Terms of Service. Or G Sign in with Google f Sign in with Facebook

### 5. Отваря Ви се този прозорец:

| zoom                                              |                          |
|---------------------------------------------------|--------------------------|
| We'd like to help you get the most out of Zoom by |                          |
| unsubscribe at any time.                          |                          |
| Confirm                                           |                          |
| Set Preferences                                   | Натиснете този<br>бутон. |
| Check out our Privacy Policy.                     |                          |

6. Отворете си пощата, с която се регистрирате. Там ще получите следното писмо за потвърждение от ZOOM.US:

| Welcome to Zoom!                                                                     |                                           |
|--------------------------------------------------------------------------------------|-------------------------------------------|
| To activate your account please click the button below to verify your email address: |                                           |
| Activate Account                                                                     | Натиснете този<br>бутон, за да активирате |
| Or paste this link into your browser:                                                | профила си.                               |
| https://zoom.us/activate?code=NAcv60Zc7oIU545IIywkPgJBuca5uipHcD957Psne-s.BQgA       |                                           |
| AAFxC6PK2QAnjQAna3NwaXJvdkBiaXpjbG91ZDAwMjMwNDQub25taWNyb3NvZnQuY29t                 |                                           |
| AQBkAAAWb0hHR1JKeINUTTZYWHN1WVRBMDBrQQAAAAAAAAAAAAft=signup                          |                                           |
| Questions? Pleaso visit our Support Center                                           |                                           |
| Hanny Zoominol                                                                       |                                           |

7. След като потвърдите активацията, автоматично ще Ви се отвори страница, в която трябва да попълните следното:

## Welcome to Zoom

Hi, kspirov@bizcloud0023044.onmicrosoft.com. Your account has been successfully created. Please list your name and create a password to continue.

| First Name                                      | •                                    | Собствено име                                                            |
|-------------------------------------------------|--------------------------------------|--------------------------------------------------------------------------|
| Last Name                                       | 4                                    | Фамилия                                                                  |
| Password                                        | 4                                    | Парола, която е поне 8<br>символа и в нея има<br>главна буква и цифра/и. |
| Confirm Password<br>igning up, I agree to the I | Privacy Policy and Terms of Service. | Повторете паролата.                                                      |
| Continue                                        |                                      |                                                                          |
|                                                 | Натиснете този бутон.                |                                                                          |

8. Отваря Ви се този прозорец и тази стъпка от регистрацията ще я пропуснем, като натиснем бутона Skip tis step:

## **Invite Your Colleagues**

Invite your colleagues to create their own free Zoom account today! Why invite?

| name@domain.com   |  |  |  |
|-------------------|--|--|--|
| name@domain.com   |  |  |  |
| udd another email |  |  |  |
| I'm not a robot   |  |  |  |

### 9. Вече сте регистрирани и имате профил:

| e - C @                                     | 🗑 🗎 H.I.p.,                             |                                                                                    | 9 4                                                             | * • • • •                                      |
|---------------------------------------------|-----------------------------------------|------------------------------------------------------------------------------------|-----------------------------------------------------------------|------------------------------------------------|
|                                             |                                         |                                                                                    | HIGHSTADING IIII WEIMA                                          | RESOLUCES - SUPPORT                            |
| zoom                                        | CUTIENE - PLANS & PRICING CONTACT SALES |                                                                                    | SCHEDULE & MEETING ION & MEETING                                | HOST & METTING -                               |
| PFRIGNAI<br>Profile<br>Materials<br>Webinan | -                                       | Krasimir Spirov                                                                    |                                                                 | £At                                            |
| Recordings<br>Settings                      | Penanal Menting ID                      | 477-181-6496<br>Https://comuus/v4771816496<br>Uhr:II-vi 10 fair Instant reventings |                                                                 | Lite                                           |
| User Management<br>Room Management          | Sprinford                               | Sequence State Source (SM-Summing procession)                                      | Uplevel Your Meet<br>Your Zoom Basic pla                        | ings with Zoom Pro ×                           |
| Account Management                          | User Type                               | Basic @ Upgrade                                                                    | Anat on meeting<br>norticipants. Upgrade<br>group meeting mesuk | with 3 or more<br>now to enjoy unlimited<br>m. |
|                                             | Capacity                                | Meeting \$20 Q                                                                     | Upgrade Now                                                     |                                                |
| Attend Live Training                        | Language                                | English                                                                            |                                                                 | () Help                                        |

### ТЕМА 2 ИЗТЕГЛЯНЕ И ИНСТАЛИРАНЕ НА ПРОГРАМА ZOOM

- 1. Кликнете на този линк: <u>https://zoom.us/download</u>
- 2. Отваря Ви се следната страница:

| < → C @ | 0 A             | 2 http://zoomus/download                                                                                    | *** 1                                                                             |                                 |
|---------|-----------------|----------------------------------------------------------------------------------------------------|-----------------------------------------------------------------------------------|---------------------------------|
|         |                 |                                                                                                    | REQUISTAD                                                                         | CHO LIBRING RESOLACES - SURFORT |
| zoom    | SOLUTIONS = PLA | IS & PRICING CONTACT SALES                                                                                  | SCI REDUKE A MEETING                                                              | JOIN A MEETING HOST A MEETING - |
|         |                 | We have developed resources to help you to                                                                  | through this challenging time. Click here to learn more.                          | *                               |
|         |                 | Download Center                                                                                             | Download for 17 Admin -                                                           |                                 |
|         |                 | Zoom Client for Meet<br>The weo browser client will download a<br>meeting, and is also available for manual | tings<br>Nationalisadh when you start or join your hrat Zoom<br>al download here. |                                 |
|         |                 | Download Version                                                                                            | 146.8 (19178.0323)                                                                |                                 |
|         |                 | Натиснете този бу<br>изтеглите прогр                                                                        | тон, за да<br>рамата.                                                             |                                 |

### 3. Отваря Ви се следния прозорец:

| Opening ZoomInstaller.exe                                             | ×                                               |
|-----------------------------------------------------------------------|-------------------------------------------------|
| You have chosen to open:                                              |                                                 |
| ZoomInstaller.exe                                                     |                                                 |
| which is: Binary File (10.8 MB)<br>from: https://d11yldzmag5yn.cloudf | front.net                                       |
| Would you like to save this file?                                     |                                                 |
|                                                                       | Save File Cancel                                |
|                                                                       |                                                 |
|                                                                       | Натиснете този бутон, за да<br>съхраните файла. |

4. След като изтеглите файла, кликнете два пъти с мишката върху него, за да го стартирате.

5. Инсталацията отнема няколко секунди и автоматично Ви се отваря следното прозорче от програма Zoom:

| ZOOM                        | Кликнете тук, за<br>да затворите<br>програма Zoom. |
|-----------------------------|----------------------------------------------------|
| Join a Meeting              |                                                    |
| Sign In                     |                                                    |
|                             |                                                    |
| Version: 4 6.8 (19178.0323) |                                                    |
|                             |                                                    |
|                             |                                                    |
|                             |                                                    |
|                             |                                                    |
|                             |                                                    |
|                             |                                                    |
|                             |                                                    |
|                             |                                                    |
|                             |                                                    |
|                             |                                                    |
|                             |                                                    |
|                             |                                                    |
|                             |                                                    |
|                             |                                                    |
|                             |                                                    |
|                             |                                                    |
|                             |                                                    |
|                             |                                                    |

8

4

## <u>ТЕМА 3</u> СЪЗДАВАНЕ НА ПЛАНИРАНА СРЕЩА В САЙТА ZOOM.US

### 1. Отворете сайт zoom.us и влезте в профила си:

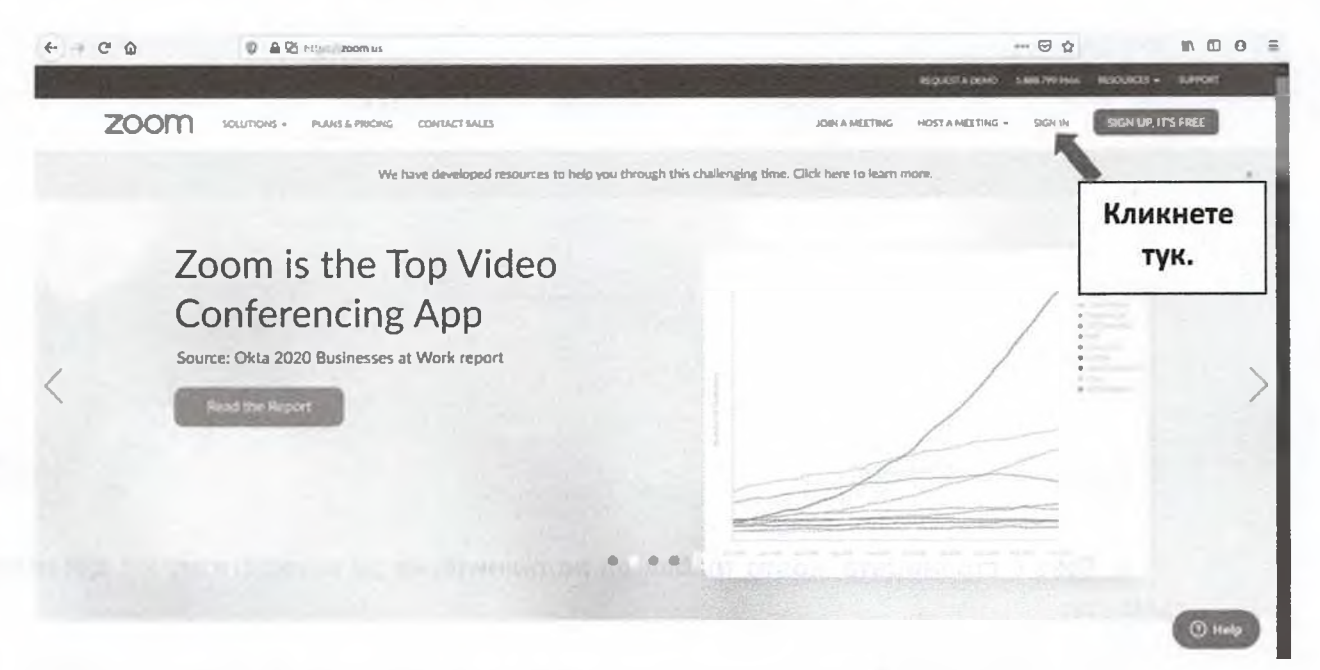

2. Влизаме с емайла и паролата, с които вече сме се регистрирали:

|         | Sign In                            |          |
|---------|------------------------------------|----------|
| Email a | oddress                            |          |
| kspir   | ov@bizcloud0023044.onmicrosoft.cor | ជ ]      |
| Passw   | bro                                |          |
| ••••    |                                    |          |
|         | Sign In                            |          |
| Forgat  | password?                          | Кликнете |
| 0       | Sign in with Gongle                |          |
|         |                                    |          |
| _f      | Sign in with Facebook              |          |

3. Така влязохте в профила си. За да създадете планирана среща е необходимо да кликнете на бутона SCHEDULE A MEETING:

|                                             | e PRICING CONTACT SALES |                                                                                     | SCHEDLAR A       | MEETING JOIN A MEETING NOS |         |
|---------------------------------------------|-------------------------|-------------------------------------------------------------------------------------|------------------|----------------------------|---------|
| PERSONAL<br>Profile<br>Meetings<br>Webinars |                         | Krasimir Spirov                                                                     | Кликнете<br>тук. |                            | Edit    |
| Recordings<br>Settings<br>Actions           | Personal Meeting ID     | 477-181-6496<br>https://www.active/1712/04446<br>over this ID for instant new Segre |                  |                            | Edit    |
| User Management     Room Management         | Sign In Ernal           | koninevities to all 003 3044 connecrosoft.com<br>United accounts: 🛄                 |                  |                            | Ede     |
| Account Management                          | User Type               | Basic @ Upgrade                                                                     |                  |                            |         |
|                                             | Capacity                | Meeting 100 O                                                                       |                  |                            |         |
| Attend Live Training                        | Language                | English                                                                             |                  |                            | () Help |

4. Това е страницата, която трябва да попълните, за да конкретизирате детайлите в срещата:

| chedule a Meeting      |                                                                                                    | Тук трябва да напишете<br>темата на срещата.            |
|------------------------|----------------------------------------------------------------------------------------------------|---------------------------------------------------------|
| Topic                  | Темата на срещата                                                                                                    |                                                         |
| Description (Optional) | Кратко описание на темата                                                                                                    | Тук можете да напишете<br>кратко описание на<br>темата. |
| When<br>Duration       | 03/27/2020 📾 5:00 ~ PM ~<br>0 ~ hr 45 ~ min                                                                                                    | От тук се уточнява дата и<br>часа.                      |
|                        | Your Zoom Basic plan has a 40-minute time limit on me<br>Upgrade now to enjoy unlimited group meetings.Upgrad<br>Do not show this message again | etings with 3 or more participants.<br>Je Now           |
|                        |                                                                                                    |                                                         |

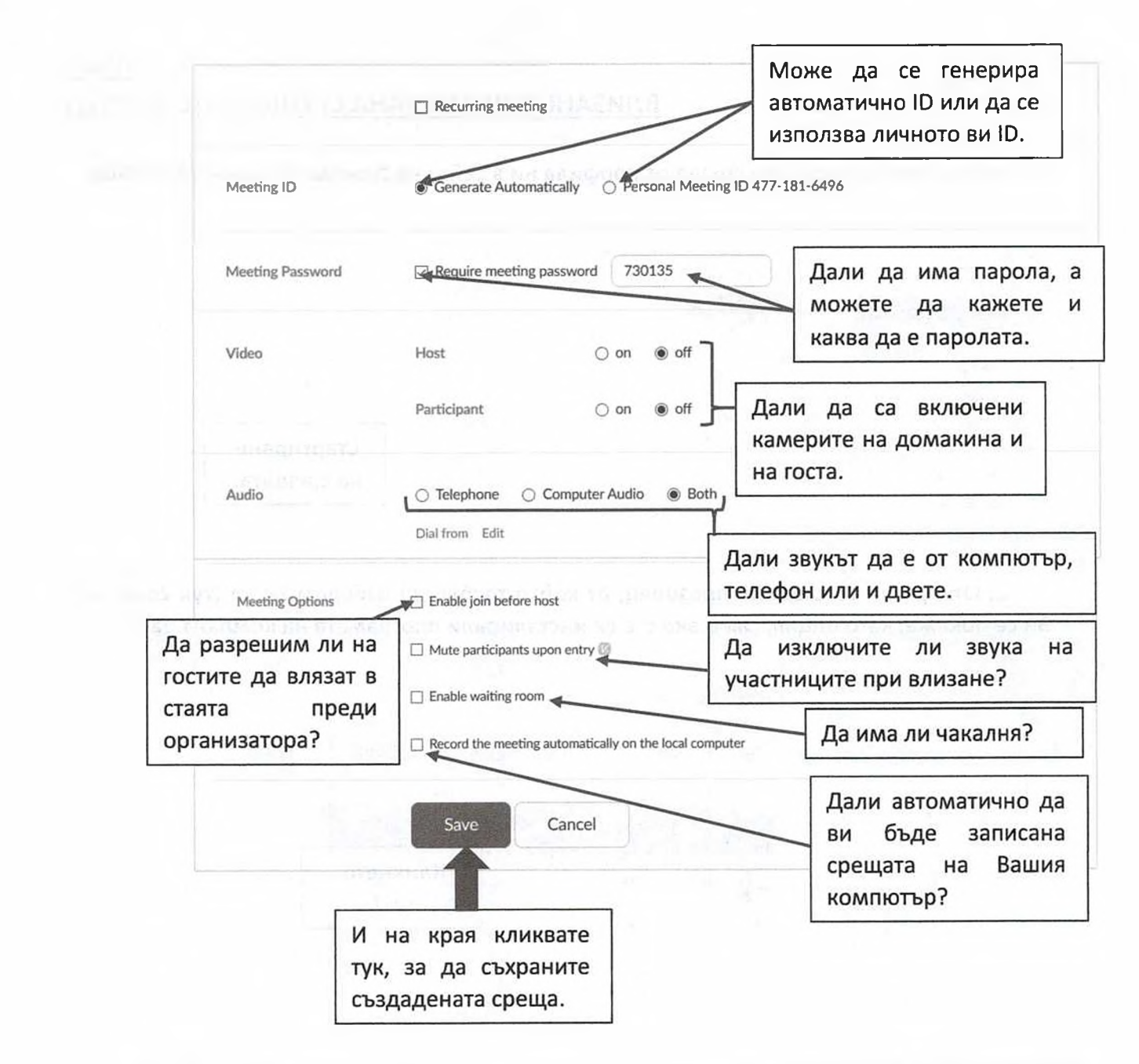

### 5. Вашите създадени срещи можете да видите в профила ви в сайт zoom.us, в меню MEETINGS:

| PERCHAL         | Upcoming Meetings      | Previous Meetings | Personal Meeting Room | Meeting Templates | E Get Turi    |
|-----------------|------------------------|-------------------|-----------------------|-------------------|---------------|
| Meetings        | Schedule a New Moeting | 1                 |                       |                   |               |
| Bernetiner      | Start flame            | Sec. 1            |                       | Meeting ID        |               |
| Settings        | Today<br>06:00 PM      | Мал нанфе         |                       | 668-459-912       | Start Directe |
| ADMN            |                        |                   |                       |                   |               |
| User Management |                        |                   | Аз имам ст            | здадена           |               |
| Room Management |                        |                   | една среща.           |                   |               |

### <u>ТЕМА 4</u> ВЛИЗАНЕ В ПЛАНИРАНА СРЕША, КАТО УЧИТЕЛ

### 1. Стартираме планираната среща от профила ни в сайта на zoom.us от меню MEETINGS:

| PERSONAL             | Upcoming Meetings         | Previous Meetings Personal Me | eting Room Meeting Templates | Be Get Turking |
|----------------------|---------------------------|-------------------------------|------------------------------|----------------|
| Meeting:<br>Webinars | Subscilute a Nove Meeting | Торк :                        | Meeting ID                   |                |
| Settings             | Today<br>Dé.00 PM         | Мол конференция               | 668-459-912                  | San Debra      |
| ADAMN                |                           |                               | Стартиране                   |                |
| User Management      |                           |                               | на срещата.                  | •              |

2. Отваря ни се следния прозорец, от който трябва да изберем Zoom (тук Zoom ще Ви се покаже, като опция, само ако сте си инсталирали програмата на компютъра):

| inch Application                 | ×                 |
|----------------------------------|-------------------|
| nis link needs to be opened with | n an application. |
| Zoom                             |                   |
| firefox.exe                      | Кликнете          |
| Choose other Application         | Tyn:              |
| choose oner Appreation           |                   |
| ] Remember my choice for zoo     | mmtg links.       |
| Remember my choice for zoo       | mmtg links.       |

Ξ.

3. Автоматично ни се зарежда стаята за среща, в която за да влезете трябва да кликнете на JOIN WITH COMPUTER AUDIO (Да влезете в стаята с включен звук от компютъра ви:

|                         | Meeting Topic: | Krasimir Spirov's Personal Meeting R                                                                                                    | oom           |   |
|-------------------------|----------------|----------------------------------------------------------------------------------------------------|---------------|---|
|                         | Host:          | Kıasımır Spirov                                                                                                    |               |   |
|                         |                |                                                                                                    |               |   |
|                         | Participa      | Join with Computer Audio                                                                                                    |               |   |
|                         |                | Test Speaker and Microphone                                                                                                    | Кликнете тук. |   |
|                         | <sup>₫</sup> ↑ | L                                                                                                    | D             |   |
|                         | Automatic      | cally join audio by computer when joining a meeting                                                                                                    | e Others      |   |
|                         |                |                                                                                                    |               |   |
|                         |                |                                                                                                    | 0             | - |
|                         |                | Invite Menuce Participante Share Society                                                                                                    |               |   |
| Self Audio Start Views  |                |                                                                                                    |               |   |
| Join Audio Start Views  |                | Children and Children and Child | nav skipter s |   |
| John Audio Start Views  |                | three and the second second se |               |   |
| Joan Audio Stari Viano  |                |                                                                                                    |               |   |
| Joon Audio Start Views  |                | thread and the second second s |               |   |
| Joon Audio Start Views  |                | dan an<br>Anna an<br>Anna Anna An<br>Anna An                                                                                                    |               |   |
| Juan Audio Start Vianni |                | annan<br>Annan<br>Annan<br>Annan<br>Annan<br>Annan                                                                                                    |               |   |
| Juan Audio Start Viewer |                |                                                                                                    |               |   |
| Joan Audio Start Viewer |                |                                                                                                    |               |   |
| Juan Audo               |                |                                                                                                    |               |   |
| Juan Audo               |                |                                                                                                    |               |   |
| June Audo               |                |                                                                                                    |               |   |
| Juge Audio Start View   |                |                                                                                                    |               |   |
| Juan Audio Start View   |                |                                                                                                    |               |   |

## <u>ТЕМА 5</u> ФУНКЦИОНАЛНИ ВЪЗМОЖНОСТИ НА ПРОГРАМА ZOOM

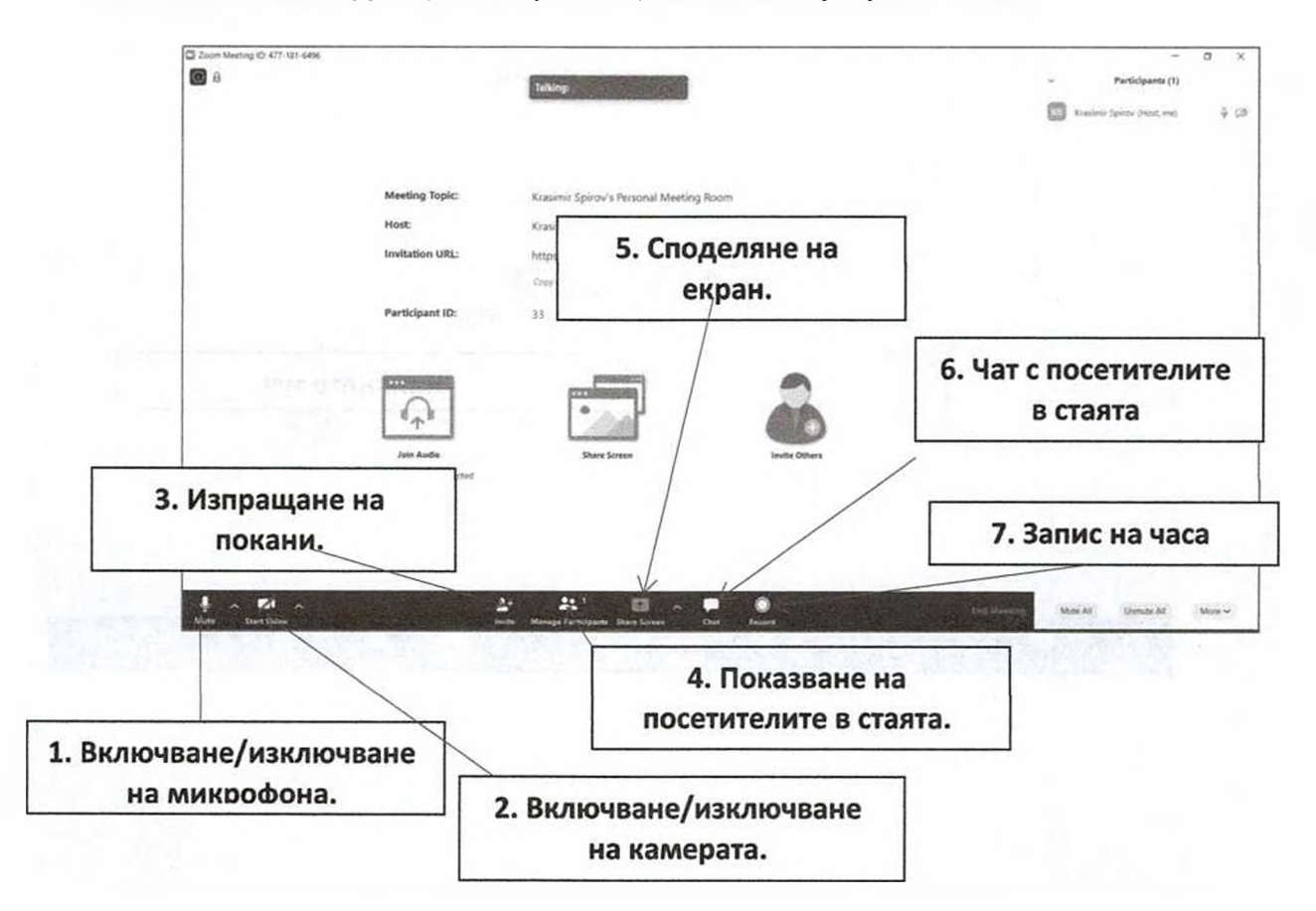

### Това са основните функции на бутоните, които има програма Zoom:

**1. Включване/изключване на микрофона** - с кликване върху този бутон можете да включвате или да изключвате микрофона си:

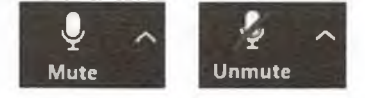

2. Включване/изключване на видеото - с кликване върху този бутон можете да включвате или да изключвате камерата си:

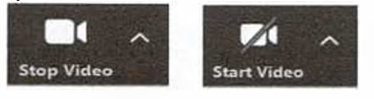

**3. Изпращане на покани** – при кликване върху този бутон Ви се появява следния прозорец. Тук има две бутона:

| Invite people to join meeting 477- | 181-6496               |                  |            | × |
|------------------------------------|------------------------|------------------|------------|---|
|                                    | Contacts               | Email            |            |   |
| Cho                                | ose your email service | to send invitati | on         |   |
|                                    |                        |                  | Ś.         |   |
| Default Email                      | Gmail                  |                  | Yahoo Mail |   |
| Copy URL Copy Invitation           |                        |                  |            |   |

- Сору URL (Копиране на линк): ако го натиснете в паметта на компютъра Ви ще се запази линк, който да изпращате, за да каните хора в стаята си: https://zoom.us/i/4771816496 (показания линк е примерен!)

- Copy Invitation (Копиране на покана): ако го натиснете в паметта на компютъра Ви ще се запази покана, която да изпращате, за да каните хора в стаята си:

Join Zoom Meeting https://zoom.us/j/4771816496

Meeting ID: 477 181 6496

(показаната покана е примерна!)

Копираната информация чрез тези два бутона, можете да изпращате чрез емейл, Viber, Skype, Messenger и др. на хората, които искате да поканите в стаята си.

**4.** Показване на посетителите в стаята - при кликване върху този бутон върху екрана на стаята Ви се появява следното поле (отбелязано с жълто), ако пак го кликнете полето се скрива:

| ) Ioom |                          |                                                                                                    | - C ×                        |
|--------|--------------------------|----------------------------------------------------------------------------------------------------|------------------------------|
|        |                          | and a second second sec | 🔯 taumir lains Ans me. 🔻 🕫   |
|        |                          |                                                                                                    |                              |
|        |                          |                                                                                                    |                              |
|        | Meeting Topic            | Isasimir Spirov's Personal Meeting Room                                                                                                    |                              |
|        | Host                     | Krassmir Spirov                                                                                                    |                              |
|        | Invitation URL:          | https://zoom.us/j/4771816496                                                                                                    |                              |
|        |                          | Date (A)                                                                                                    |                              |
|        | Participant ID:          | 34                                                                                                    |                              |
|        |                          |                                                                                                    |                              |
|        | -                        |                                                                                                    |                              |
|        |                          |                                                                                                    |                              |
|        | ***                      |                                                                                                    |                              |
|        | Just Balls               | Dare Susan Inda Others                                                                                                    |                              |
|        | Computer Audio Essentant |                                                                                                    |                              |
|        |                          |                                                                                                    |                              |
|        |                          |                                                                                                    |                              |
|        |                          |                                                                                                    |                              |
|        |                          |                                                                                                    |                              |
|        |                          |                                                                                                    | Multi 24 Dirende Mr. More w. |

**5. Споделяне на екран** – това означава, че това, което споделите, това ще виждат на своите екрани поканените от Вас хора. При кликване върху този зелен бутон Ви се показва следния прозорец:

| Select a window or an application that you want to share            | Бяла<br>дъска<br>Сайт       |
|---------------------------------------------------------------------|-----------------------------|
| Webbard Proveling                                                   | Презентация                 |
| Kar da izpozzate Zoom - Micros.                                     | Документ в<br>Word. Excel и |
| Тези две опции е добре да са                                        |                             |
| избрани, за да се чува звук, ако<br>споделяте аудио или видео файл. |                             |

След като кликнете върху това, което искате да споделите на екрана си, натиснете синия бутон Share.

**6. Чат с посетителите в стаята** – **стаята** - при кликване върху този бутон върху екрана на стаята Ви се появява следното поле (отбелязано със зелено), ако пак го кликнете полето се скрива:

| <ul> <li>Participants (1)</li> </ul>                     |                                                                                   |
|----------------------------------------------------------|-----------------------------------------------------------------------------------|
| Krasimir Spirov (Host, me) 🕴 🕫                           |                                                                                   |
| er sachter is 14 stend, warren                           |                                                                                   |
| Muta All Honorda All More et                             |                                                                                   |
| Zoom Group Chat     From Me to Everyone:     3gpaseVite! | Тук се вижда това, което<br>сте написали!                                         |
|                                                          | От тук можете да<br>избирате файл, който да<br>изпратите на поканените.           |
| To: Everyone • O File                                    | Тук пишете и за да<br>изпратете написаното<br>натискате Enter от<br>клавиатурата. |

**7. Запис на часа - стаята** - при кликване върху този бутон програмата Zoom ще започне да записва часа Ви.

| Recording.    |                                        | Talking: Krasimir Spirov                    |    |
|---------------|----------------------------------------|---------------------------------------------|----|
| От тук може   | Meeting Toplc:                         | Моя конференция                             |    |
| да видите, че | Host                                   | Krasimir Spirov                             |    |
| записвате     | Invitation URL:                        | https://zoom.us/j/668459912                 |    |
|               | ]                                      | Copy URL                                    |    |
|               | Participant ID:                        | 50                                          |    |
|               | Join Audio<br>Computer Audio Connected | Пауза на<br>записа Спиране<br>записа записа | на |
| 1. 51         | <u>.</u>                               |                                             |    |

Когато приключите и затворите стаята си, ще Ви се отвори следния прозорец:

| Convert Meeting Recording                                       |
|-----------------------------------------------------------------|
| You have a recording that needs to be converted before viewing. |
| 100/                                                            |
| 42%                                                             |

Който ви информира, че записа се конвертира. След като приключи този процес, ще ви се отвори прозорец, който ще ви даде възможност да изберете мястото, където искате да съхраните записа ви.

### 8. Затваряне на стаята

|                      |                        | Dissource & References of Advantage      |                    |
|----------------------|------------------------|------------------------------------------|--------------------|
|                      |                        |                                          | Кликрато           |
|                      |                        |                                          | NINKBare           |
|                      | Meeting Topic:         | Krasimir Spirov's Personal Meeting Room  | тук                |
|                      | Host                   | Katimir Spirov                           |                    |
|                      | Invitation URL:        | https://zoom/us/j/4771816496<br>Craw all |                    |
|                      | Participant ID:        | 22                                       |                    |
|                      |                        |                                          |                    |
|                      | 4                      |                                          |                    |
| and a set set of the | Join Audia             | Share Screen Insulte Others              | Carbon are assumed |
|                      | Brown wranni Crammanan |                                          |                    |
|                      |                        |                                          |                    |
|                      |                        |                                          |                    |

### Появява Ви се това прозорче:

| Meeting Cancel    |
|-------------------|
| concerning concer |
| 6                 |

<u>ТЕМА 6</u> ВЛИЗАНЕ В ПЛАНИРАНА СРЕЩА, КАТО ГОСТ

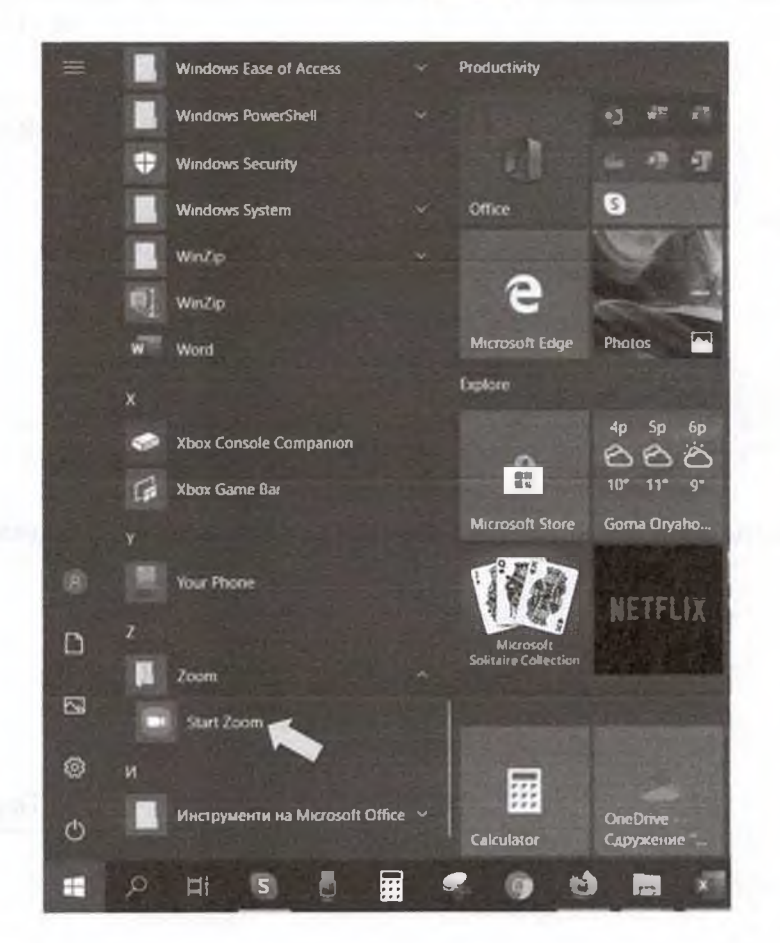

1. Стартираме програма Zoom от бутона Start 🛄 на Windows:

2. Отваря ни се следния прозорец:

| Zoom Cloud Meetings |                | - ×      |
|---------------------|----------------|----------|
|                     | zoom           |          |
|                     | Join a Meeting | Кликнете |
|                     |                | тук.     |

3. Отваря ни се следния прозорец:

| oom 🔀                                  |                                        |
|----------------------------------------|----------------------------------------|
| Join Meeting                           | Линкът, който са В<br>изпратили или ID |
| Enter meeting ID or personal link name |                                        |
| Enter your name                        | Вашето име                             |
| Remember my name for future meetings   |                                        |
| Do not connect to audio                |                                        |
| Turn off my video                      |                                        |
| Join Cancel                            | Same and                               |
|                                        | Кликнете тук                           |

- Ако за срещата е предвидена парола, ще се покаже и следния прозорец:

|  | < | <br>Парола |
|--|---|------------|
|  |   |            |
|  |   |            |
|  |   |            |

- Последната стъпка, за да влезете в стаята, която са Ви поканили, е да кликнете на синия бутон на показания прозорец, така ще се включите в стаята със звук от компютъра ви:

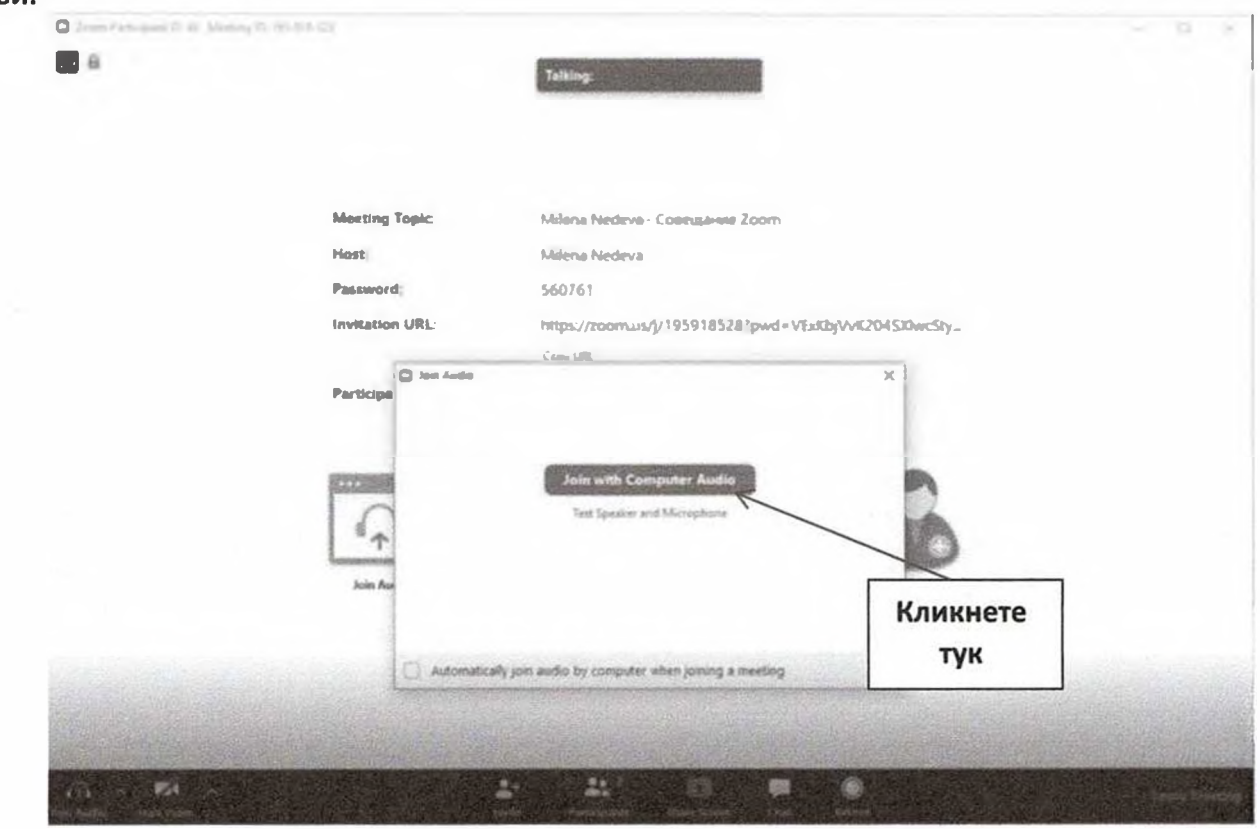

|                                     | Оредер №23790                        |                                         |
|-------------------------------------|--------------------------------------|-----------------------------------------|
| Услуга: Рекламно каре<br>Касиер: 30 |                                      | Сума: <b>15.88 лв.</b><br><b>В брой</b> |
| Получил:                            |                                      | Дата: <b>02.02.2021</b>                 |
| Основание: Рекламно каре            | 52902                                |                                         |
| Допълнителна информация:            |                                      |                                         |
| Име на каре: Ворик груп ЕОО         | Д обявява                            |                                         |
| Вестник : АЛО, Бургас               |                                      |                                         |
| Телефон: Ворик груп ЕООД            |                                      |                                         |
| Подател: ИНВЕСТИЦИОННО Н            | АМЕРЕНИЕ                             |                                         |
| 27 услуги, обучение, туризъм        | , търговия (31), 1 к.х45mm = 18.9см) | 2                                       |
| От брой: 6/08.02.2021               |                                      |                                         |
| До дата: 14.02.2021                 |                                      |                                         |
| Текст: На 10.03.2021 г. от 13       | ,30 ч.се организира онлай среща в пл | атформа ZOOM за обществено обсъждане    |
| на доклад за оценка на възде        | йствието върху околната среда (ДОВС  | ОС) с всички приложения към него за ИП: |
| Изграждане на парк за крема         | ции и урнополагане в ПИ 007108, м. Д | Дере Арас, гр. КАмено, общ. Камено с    |
| възложител фирма Ворик гру          | п ЕООЛ                               |                                         |

"РАД БГ" ЕДОД Г.р. Бургас Кнээ Борис I Ив партер 8 ЕНК: 102821160 ОМС Приениа "ПЛО БГ" ЭДДС N:BG102821160 #01 Peknamo <sup>ann.</sup> Diric OGMA Kape B GPON NB CSMA SHI: DI742006 0030 0006976 01 0011//3 02.02.2021 10:41:48 15.88 6 15.88 15.88 1 dprinkyn DT742606 2054F13H40AC60F7653CAD9A89A27607855F8F81 EG 02742606